## MAKING MEMORIES REGISTRATION PROCESS

1. From our Adult and Family Programs website (<u>Adult & Family Programs - Angel</u> <u>Foundation</u><sup>™</sup>), click on the "Click Here to Apply" blue box.

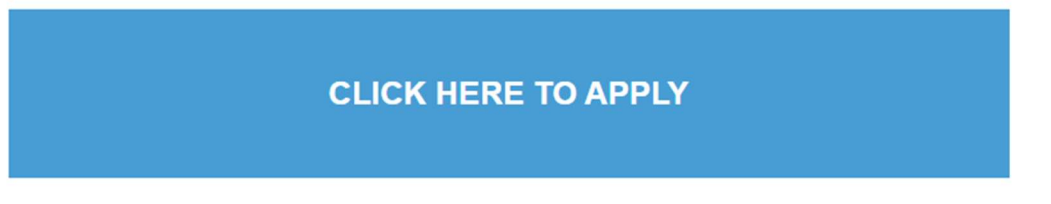

 Click on "Get Started" to create your profile and submit an application if you have not already done so. Please note: You do not need to submit a new application for every Making Memories event. Once your application is completed and submitted, Angel Foundation staff will review it for approval.

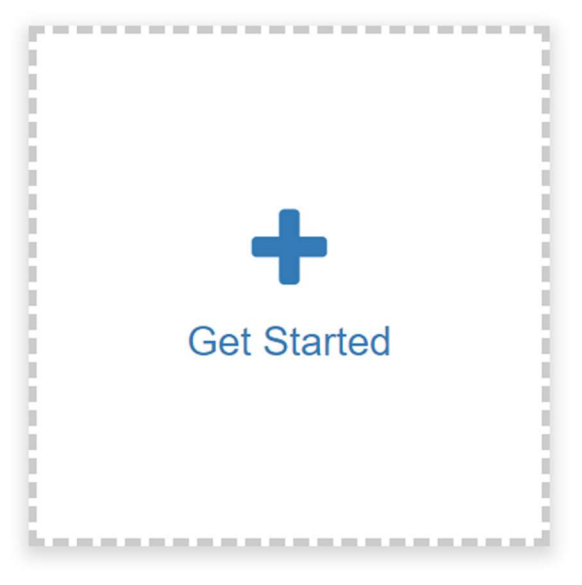

3. After your application is approved or if you have submitted an application in the past, click the blue "Approved" box under your name:

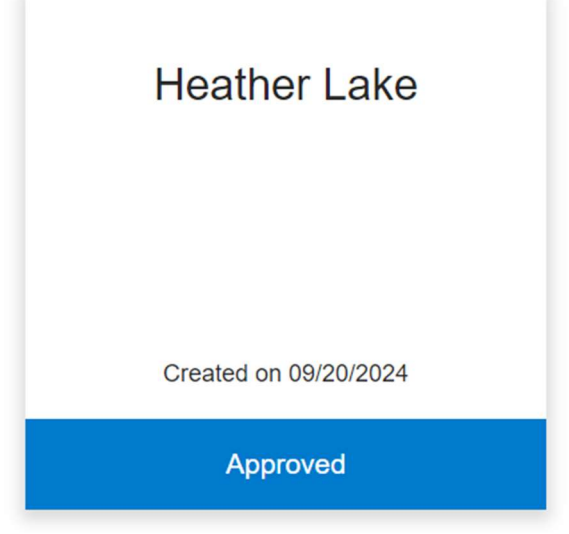

4. Click "View" to see your approved Adult and Family Program Eligibility Details.

| Approved                                                                                     | Submit      |
|----------------------------------------------------------------------------------------------|-------------|
| Adult and Family Program Eligibility Details Please click here to review program eligibility | Click here! |

5. Click on the link provided under the Making Memories program eligibility.

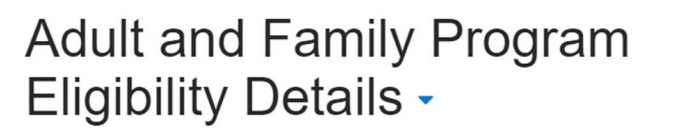

Below you will find the programs you are eligible for:

Making Memories

If you are interested in Making Memory Events, click this link. https://webportalapp.com/webform/afp\_events

6. Fill out the form to complete your event registration